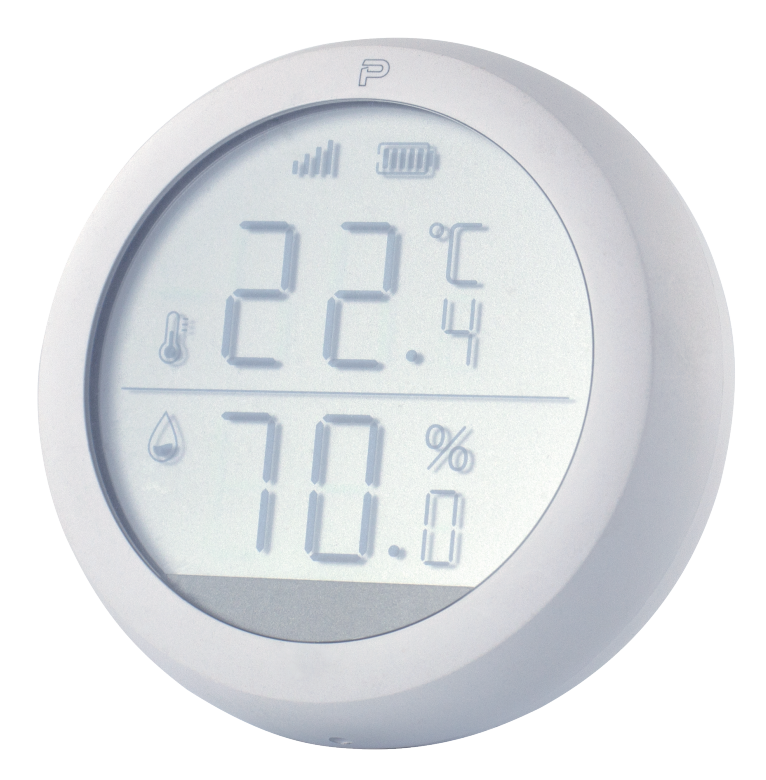

# 加一智聯 THD-004 **智聯溫濕度計(螢幕型)** 使用說明書

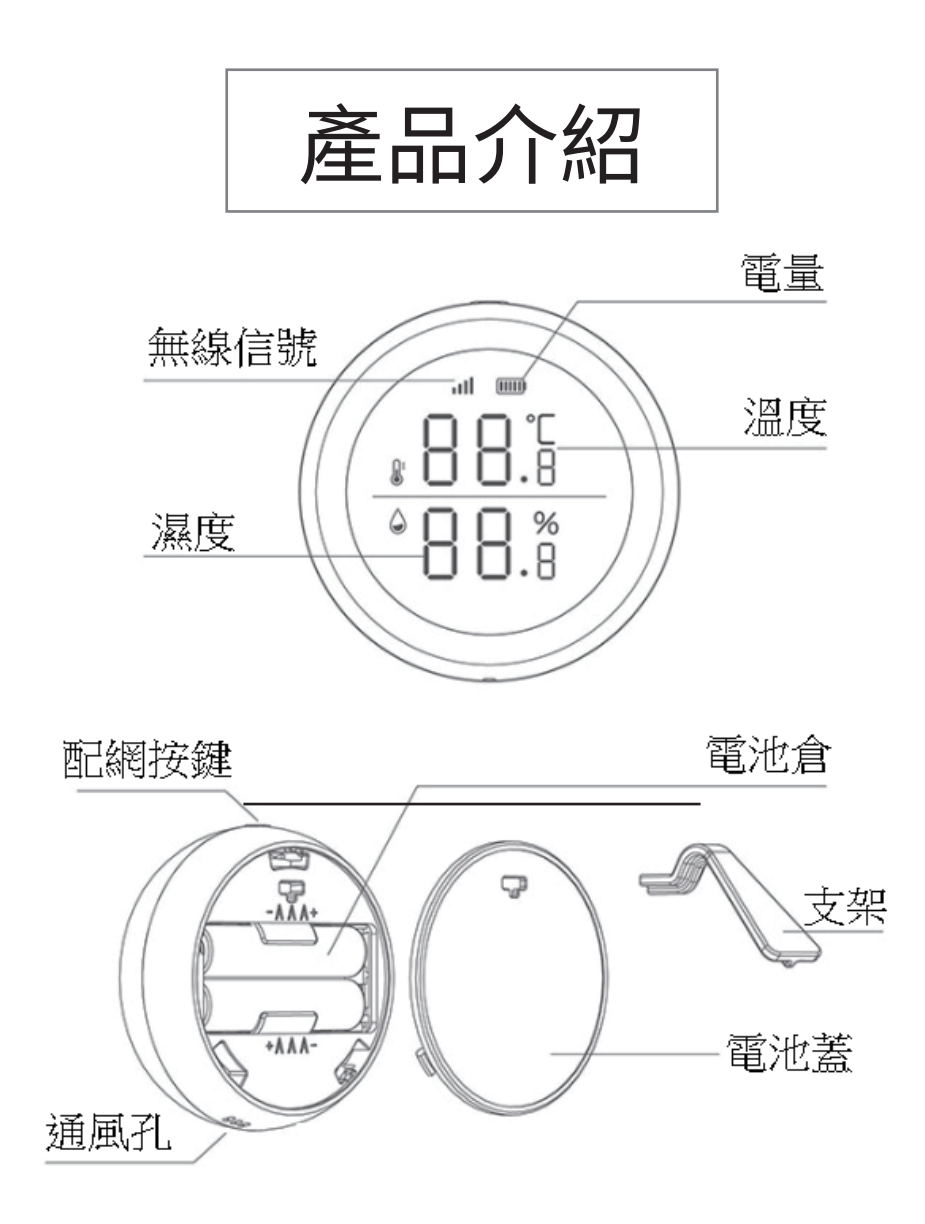

產品名稱:智聯溫濕度計-螢幕型 產品型號: THD-004 通訊協議:ZigBee 3.0 供電方式:4號電池\*2 產品重量:64.9g 產品尺寸: Ø 61.2\*23mm 安裝類型:立放、黏貼 ※此產品需搭配多功能協調器一起使用

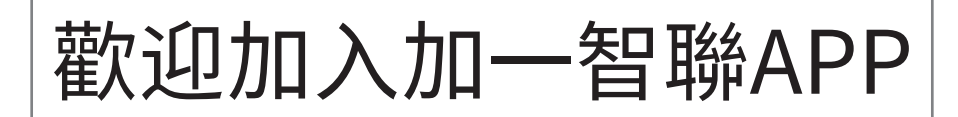

## 新增任何一樣設備之前 都需先下載「加一智聯」APP 請掃以下QR碼

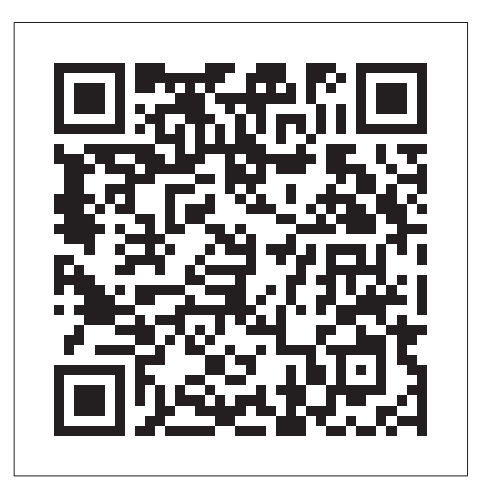

IOS

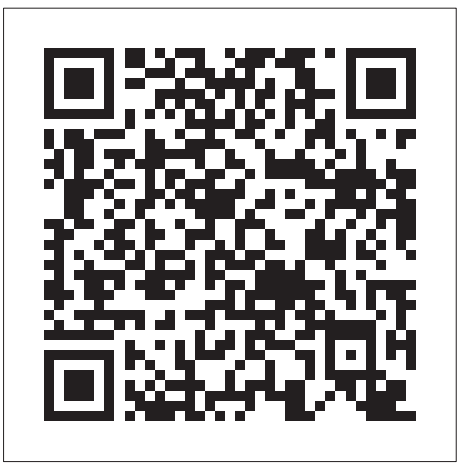

## Android

### APP添加設備教學

# PLUSONE

此產品需搭配加一協調器做使用, 添加設備前,請先確認APP內是否 已經有添加「協調器」。

4

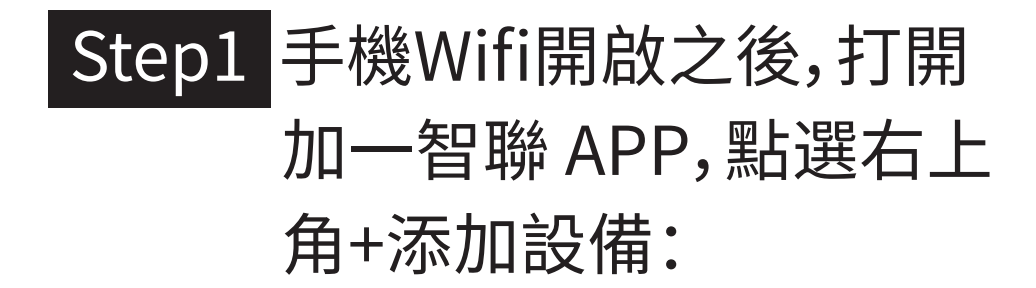

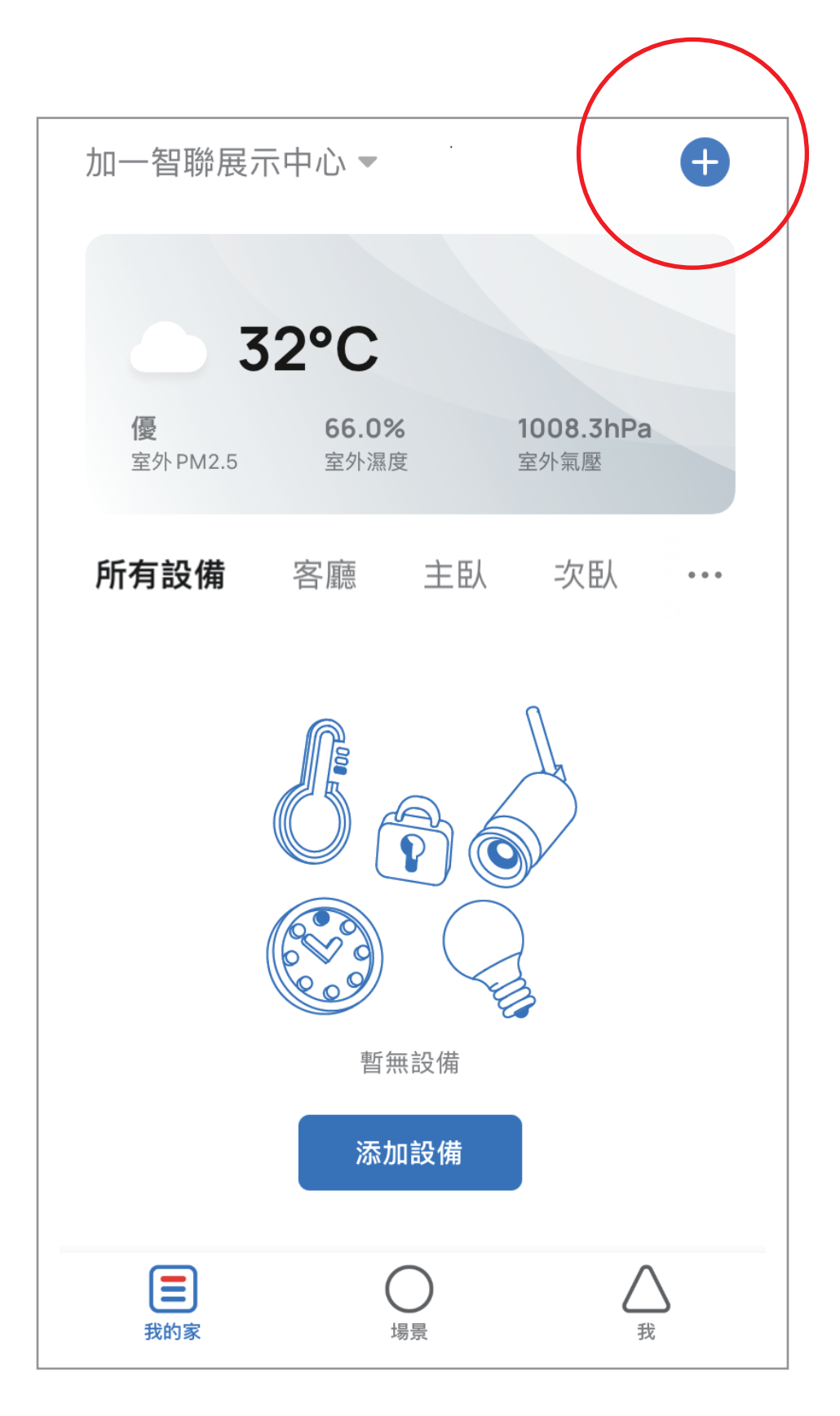

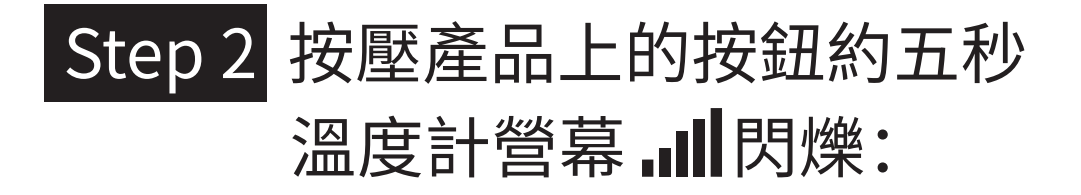

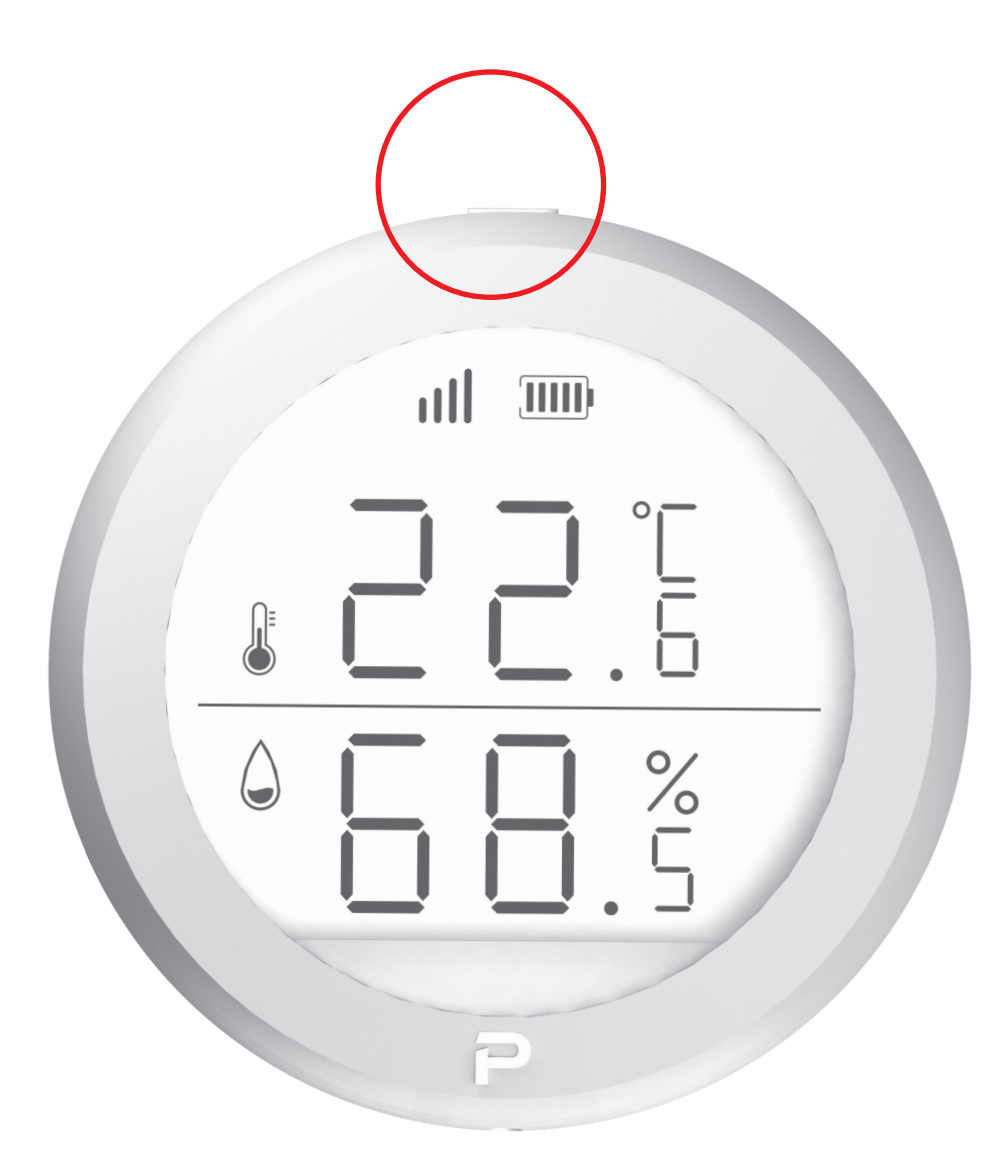

#### Step3 在添加設備介面中發現設備 出現智聯溫濕度計圖示點選 「添加」:

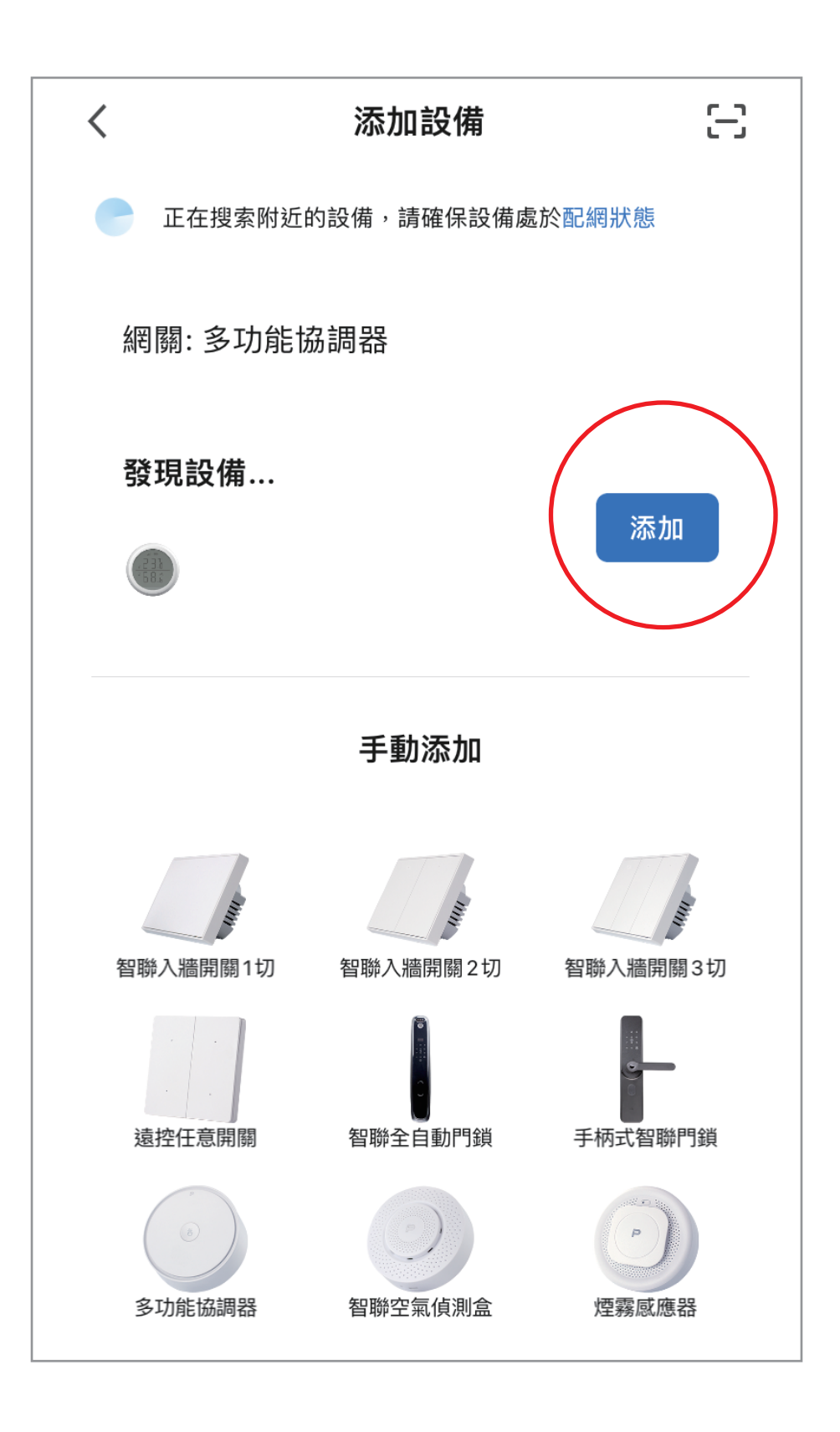

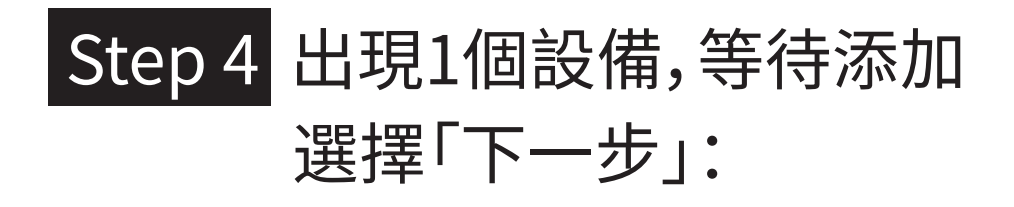

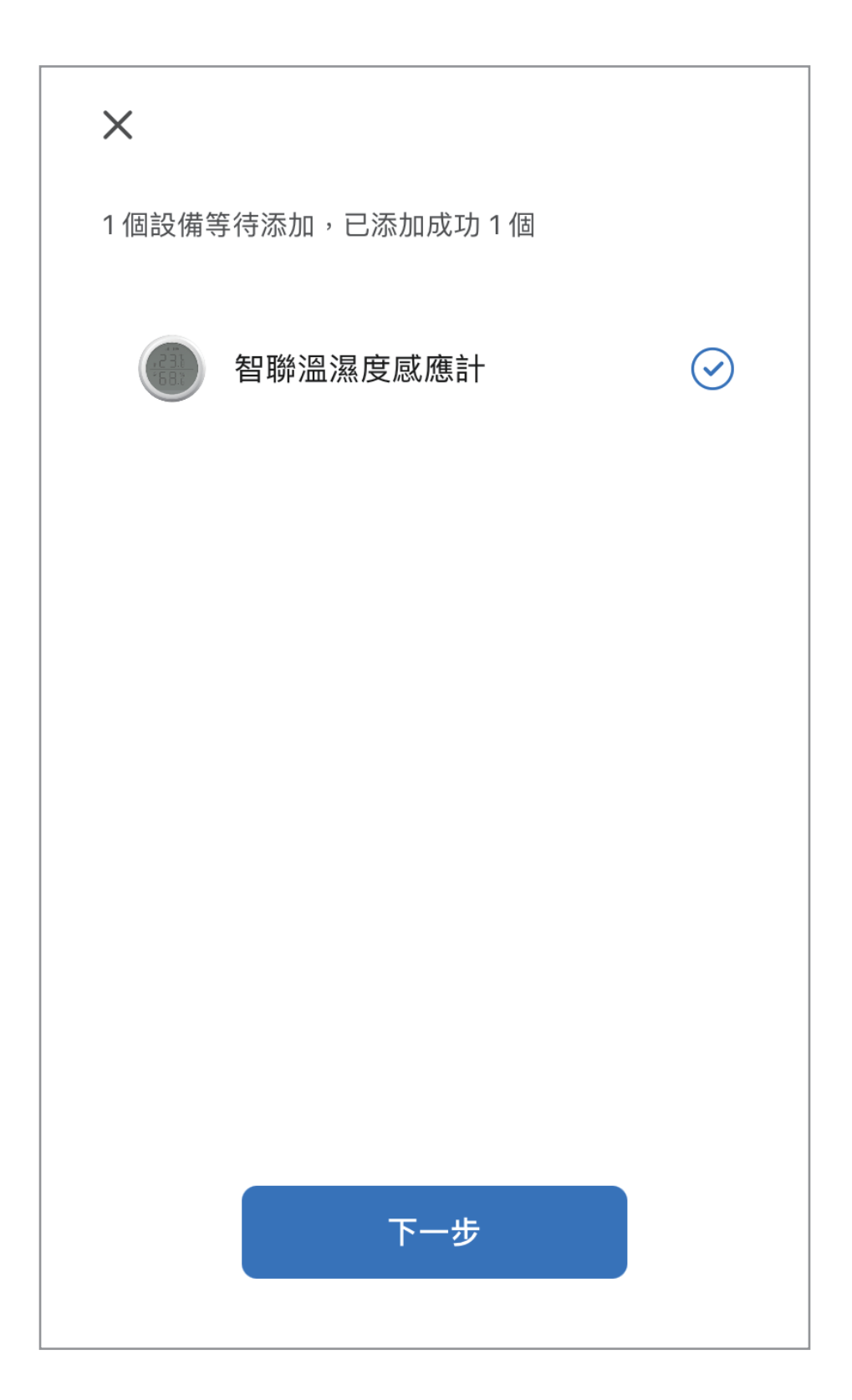

### Step5 添加成功後可以按 🖉 更改 智聯溫濕度計的名稱,增加 辨識度:

|                           | 完成 |
|---------------------------|----|
| 添加成功                      |    |
| 智聯溫溼度計 <b>二</b><br>添加設備成功 |    |
| 一樓                        |    |
|                           |    |
|                           |    |
|                           |    |
|                           |    |
|                           |    |
| -                         | _  |

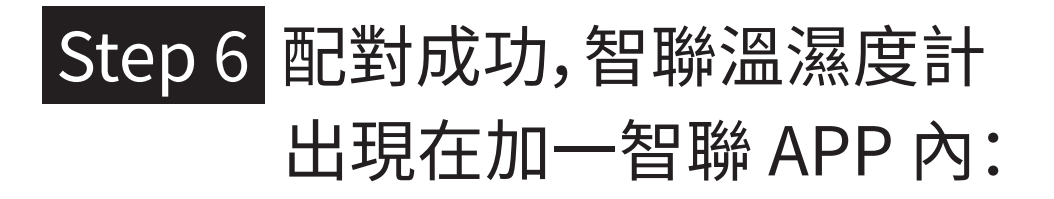

| 加一展示中心▼             | ◎ +                 |  |
|---------------------|---------------------|--|
|                     | 史 王介和座              |  |
| <b>新有設備</b> 一樓      | 一樓廚房 房間…            |  |
|                     |                     |  |
| <b>多功能協調器</b><br>一樓 | 手柄式智聯門鎖             |  |
|                     |                     |  |
| 溫濕度計 螢幕型 開闔窗簾控制組    |                     |  |
|                     |                     |  |
| 人體紅外線感              | ≹感…    智聯入牆開關…<br>▽ |  |
| () 我的家              | 場景 武                |  |

### 恢復出場預設值

# PLUSONE

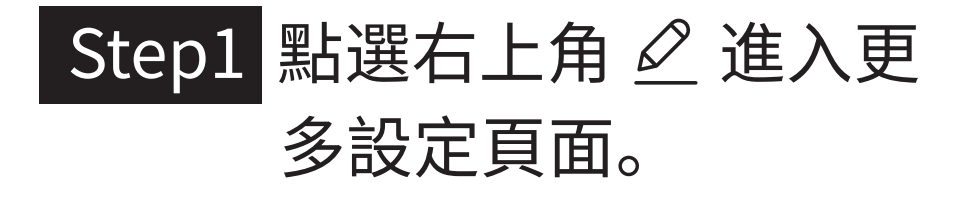

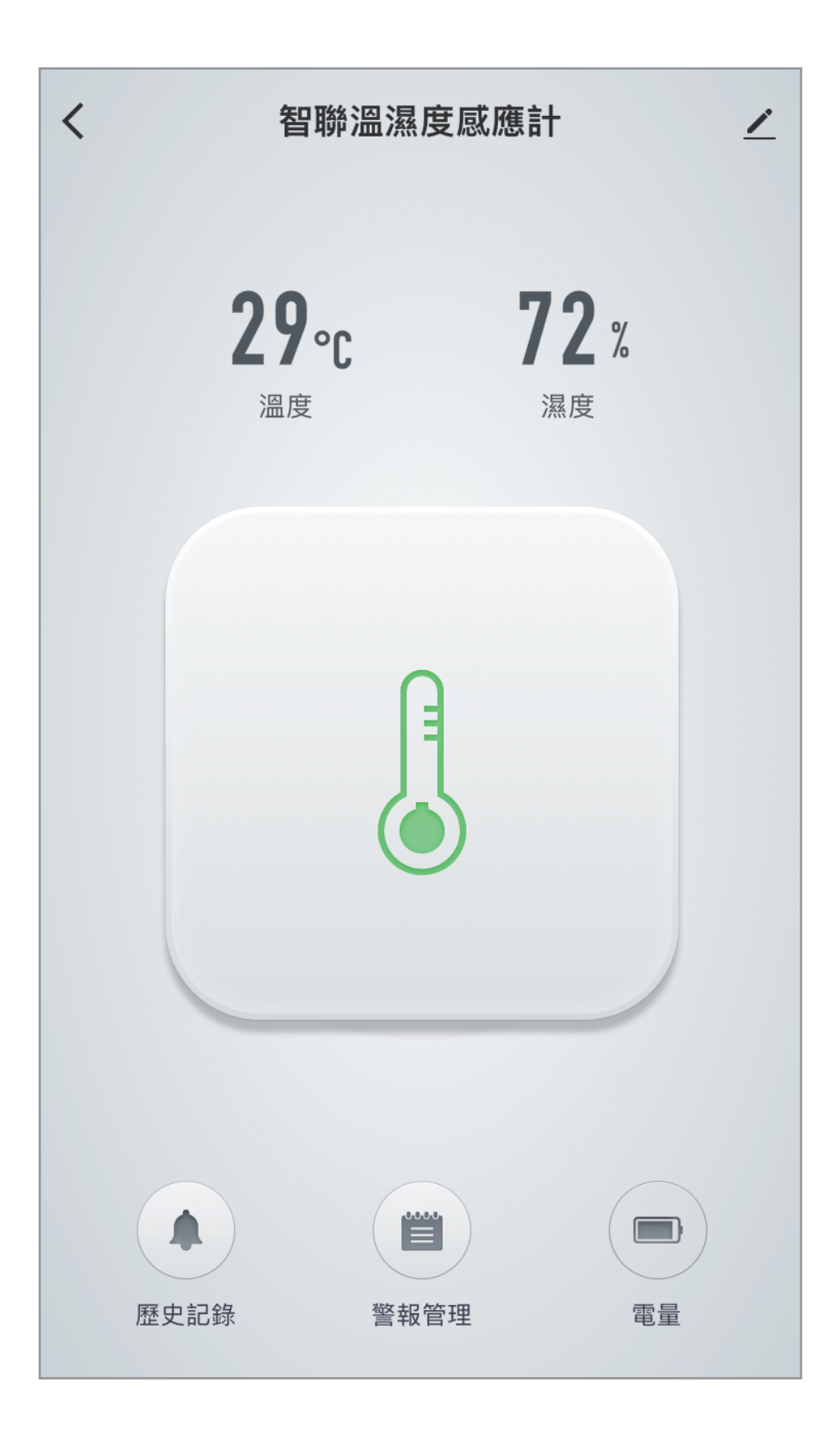

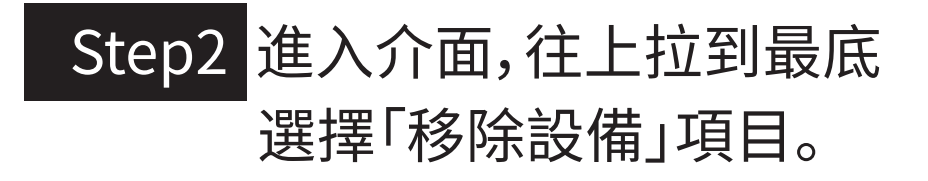

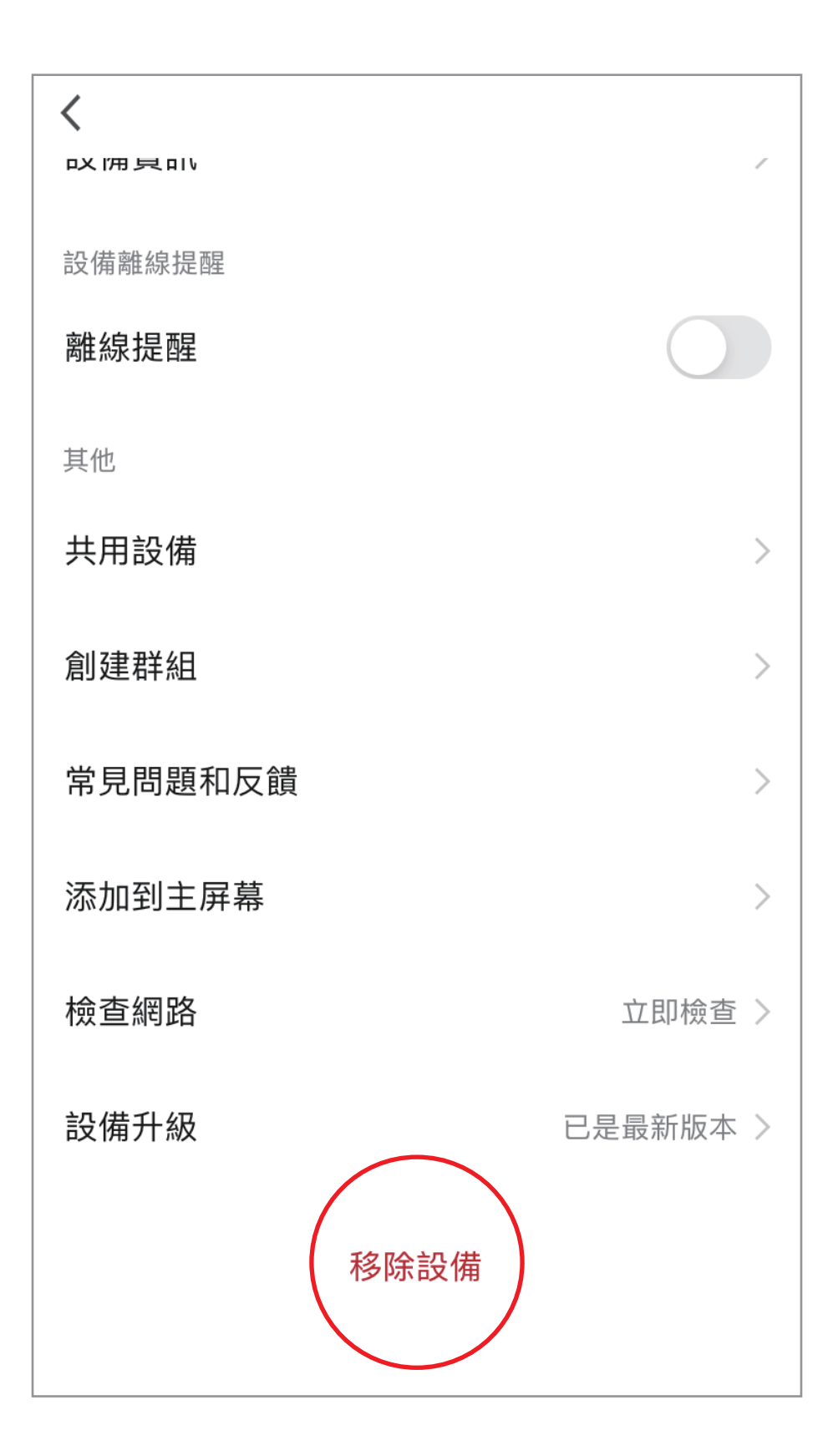

#### Step3 選擇「解綁並清除數據」。

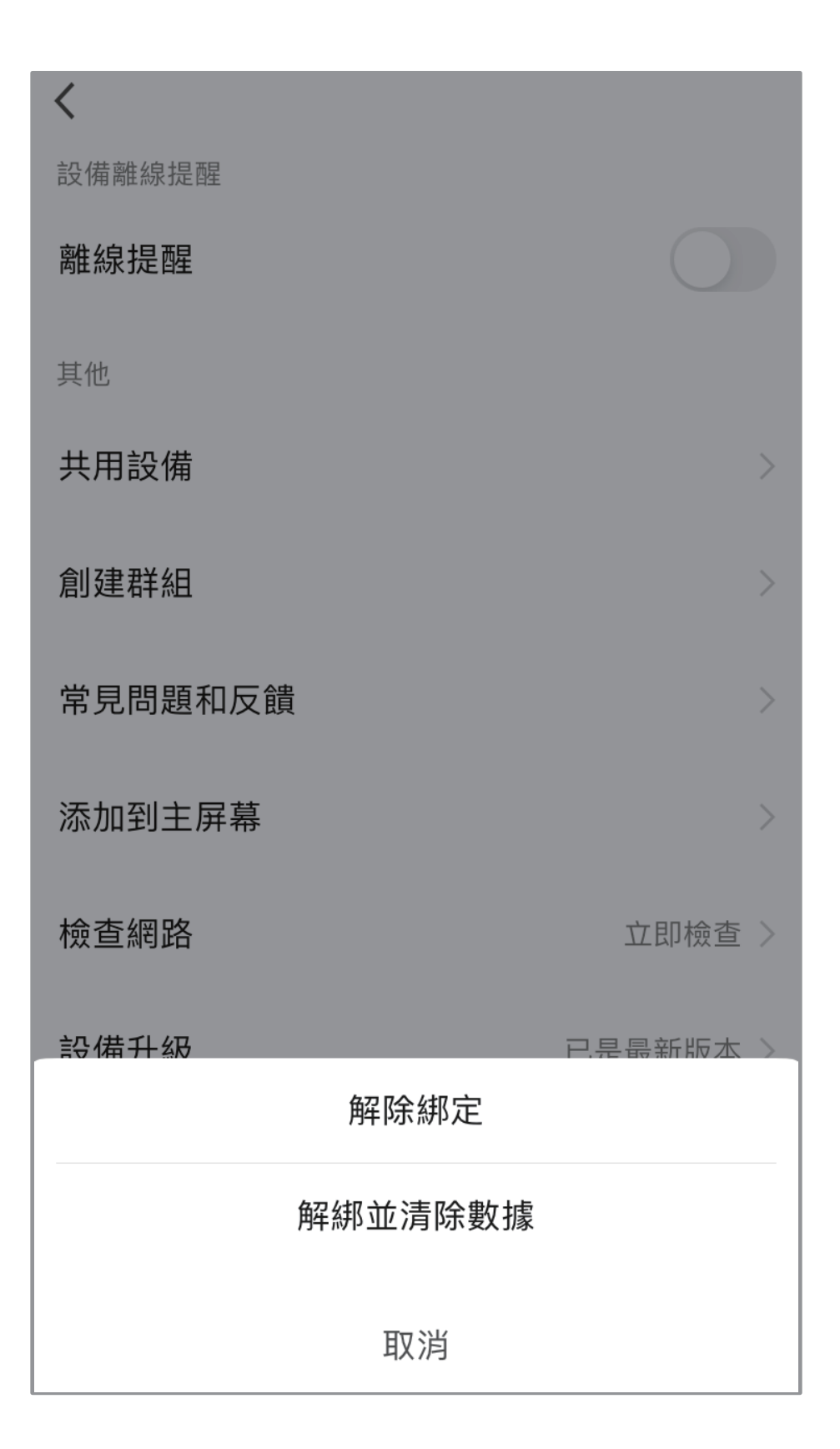

#### Step4 選擇「確認」,解綁並清除 數據完成。

#### ※注意,裝置恢復出廠預設值後,將從APP 列表移除裝置的相關設定將全部清除。

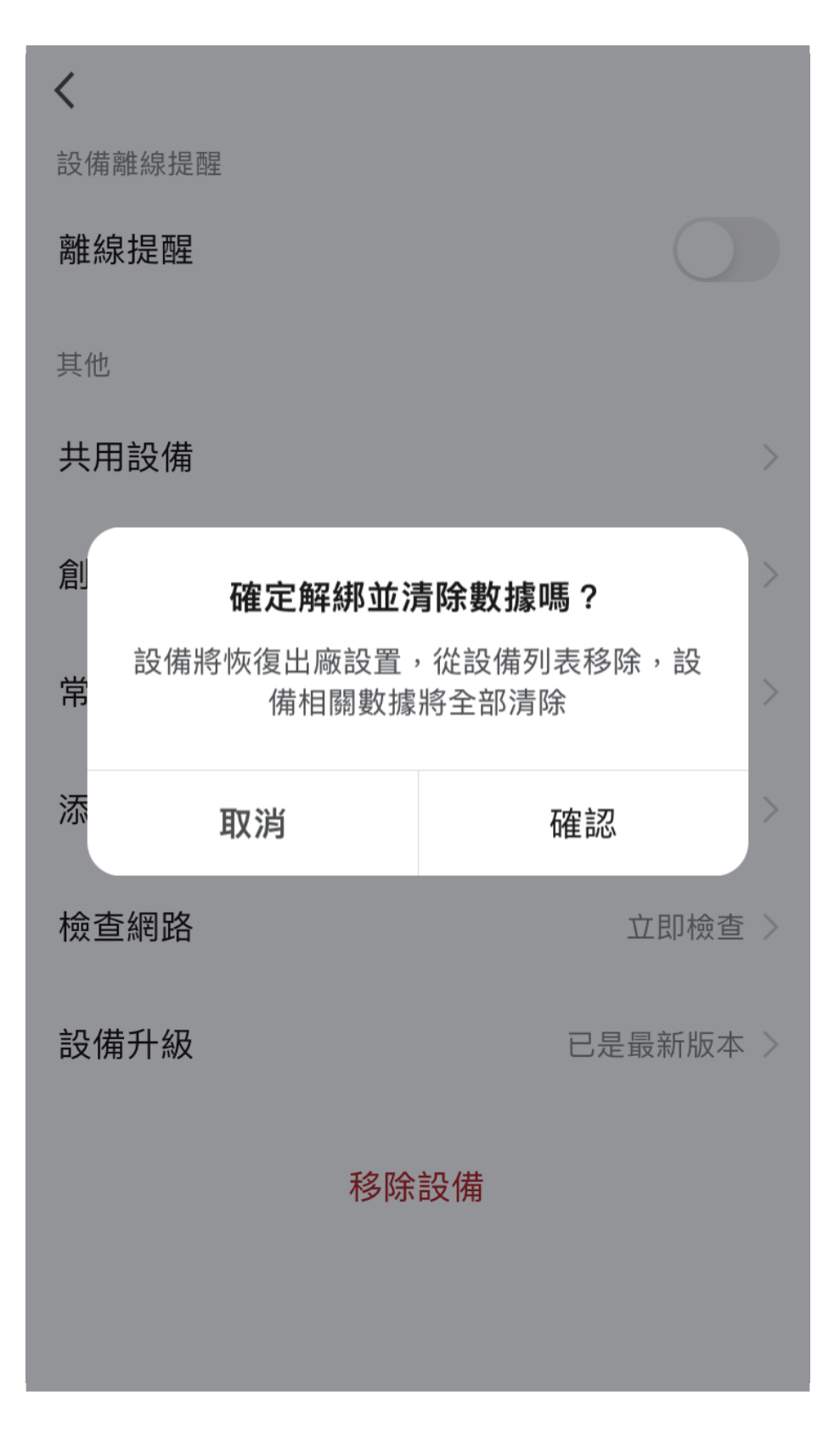

### 其它注意事項

# PLUSONE